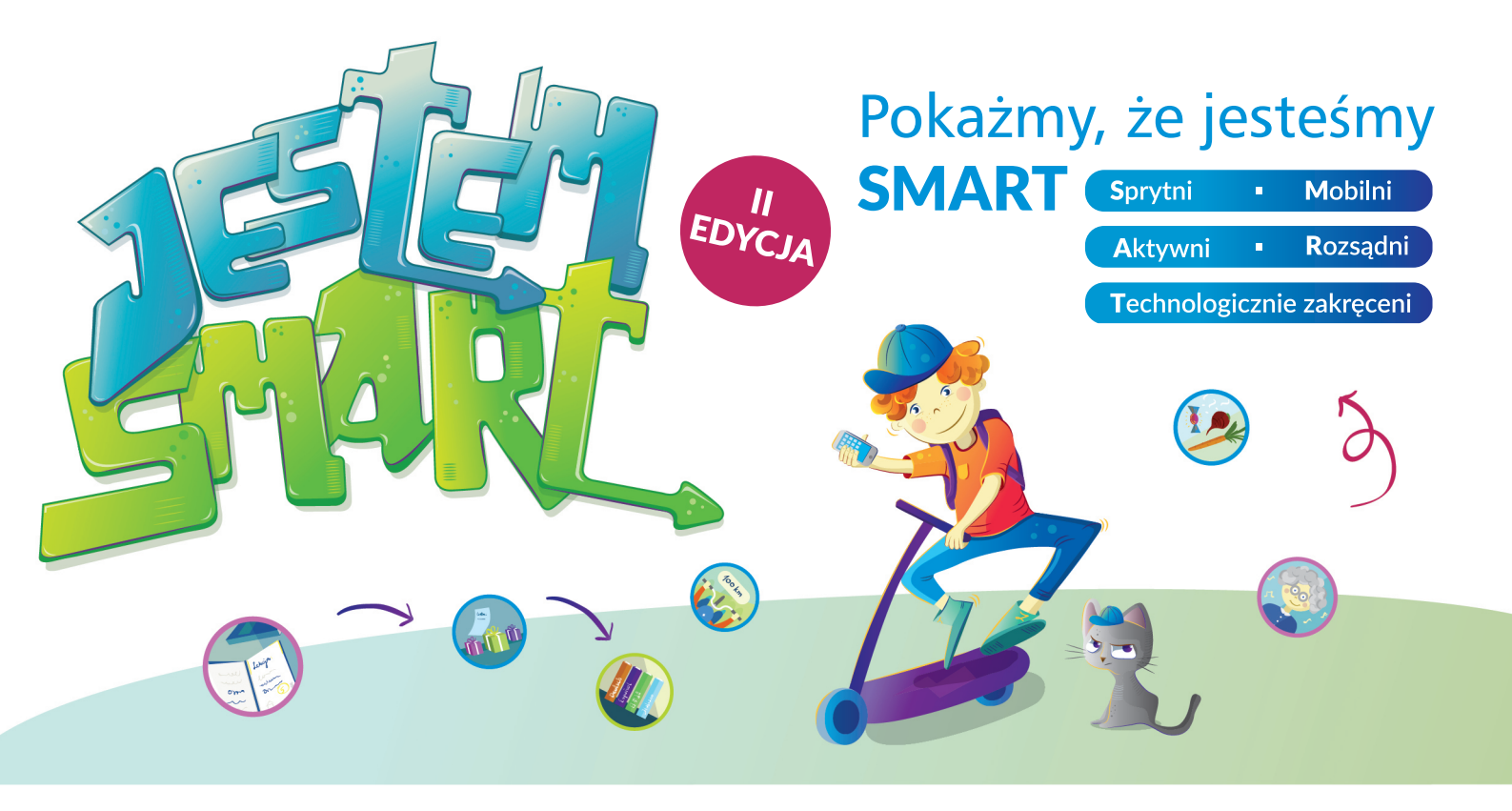

#### Szanowni Państwo,

#### dziękujemy za zgłoszenie szkoły do konkursu "JESTEM SMART".

W treści maila wysłaliśmy Państwu indywidualnie nadany numer szkoły, który należy używać podczas nadawania nazw, wysyłanym przez Państwa plikom konkursowym. Poniżej przedstawiamy szczegółowe instrukcje zgłoszenia prac w poszczególnych kategoriach.

Do zgłaszanych prac należy dołączyć wypełniony formularz zgłoszenia, którego wzór również przesyłamy Państwu w załączniku.

Formularz należy nazwać według wzoru: numerszkoły\_imięinazwiskonauczyciela – np. 00001\_JanKowalski

Pracę do konkursu może zgłosić każdy z nauczycieli szkoły indywidualnie. Oznacza to, że nie wszystkie prace muszą być zgłoszone przez jedną osobę.

## KONKURS PLASTYCZNY DLA UCZNIÓW:

- a) prace graficzne uczniów lub zdjęcia należy zapisać w formacie JPEG i przesłać na adres smart@tikwedukacji.pl. Dozwolone jest przesyłanie pojedynczych prac lub spakowanych w paczkę ZIP
- b) nazwa pliku powinna być zbudowana według wzoru:
  - numer szkoły nadany przez Organizatora (np.00001)
  - wieku ucznia (np.13)
  - imienia i nazwiska ucznia (np. Jan Kowalski)

Nazwa pliku powinna wyglądać tak: 00001\_13\_JanKowalski Prosimy o wpisanie wszystkich nazw plików do formularza zgłoszenia.

## KONKURS FILMOWY DLA UCZNIÓW I NAUCZYCIELI:

- a) zrealizowany film, zapisany w formacie MPEG4, AVI lub MOV należy przesłać za pomocą serwisu wetransfer.com na adres smart@tikwedukacji.pl.
- b) nazwa pliku powinna być zbudowana według wzoru:
  - numer zgłoszenia nadany przez Organizatora (np.00001)
  - imienia i nazwiska nauczyciela (np. Anna Nowak)
  - numer grupy (np. 1,2,3 jeśli nauczyciel przygotował kilka filmów z różnymi grupami uczniów)

## Nazwa pliku powinna wyglądać tak: 00001\_Anna Nowak\_1 Prosimy o wpisanie wszystkich nazw plików do formularza zgłoszenia.

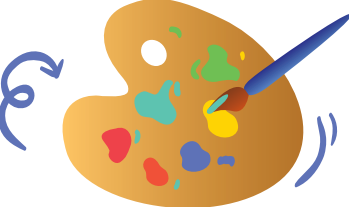

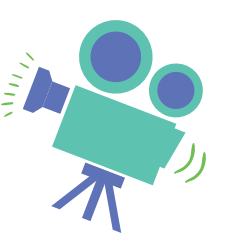

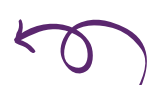

# JAK WYSŁAĆ PLIK PRZEZ WETRANSFER?

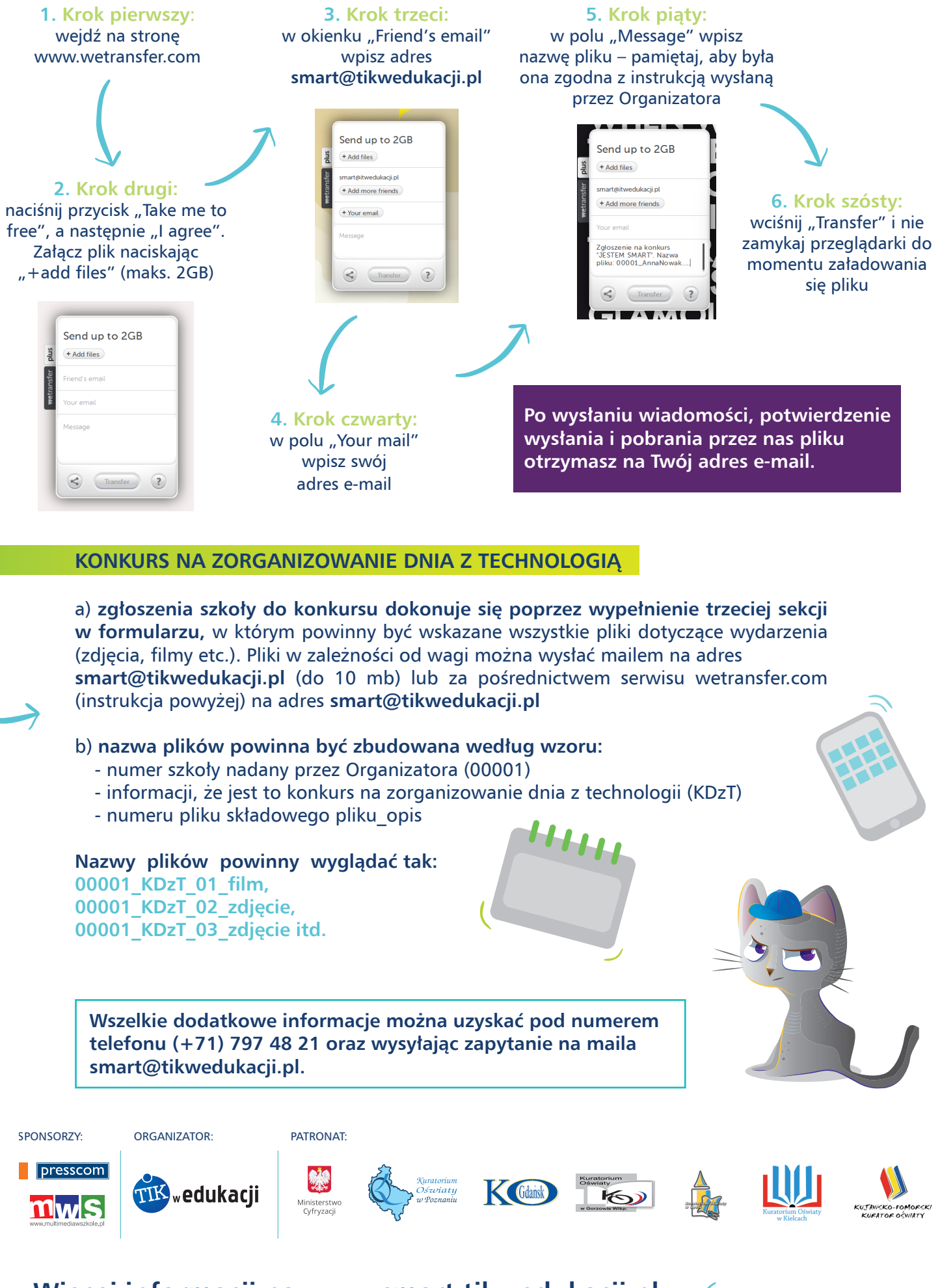

Więcej informacji na www.smart.tikwedukacji.pl